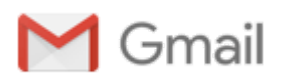

## añadir ítems a perfil en SICA

2 mensajes

manuela.vargas@cica.es <manuela.vargas@cica.es> Para: diez@us.es

26 de septiembre de 2016, 13:16

Estimado profesor,

A continuación le remito los pasos que debe seguir para añadir ítems a su perfil de investigador en SICA:

Entre a su perfil de investigador:

- Pulse Investig-AN, seleccione Gestionar mi currículum
- Hacia el margen derecho, en Accesos rápidos, seleccione Añadir ítem

- En la pantalla que aparece a continuación seleccione Tipo de ítem, Ej: para artículo de revista seleccione Publicaciones en revistas

- En Título teclee el título de su aportación, Ej: título de su artículo
- En Subtipo seleccione el que corresponda según tipo de ítem, Ej: artículo
- Pulse el botón Crear nuevo

Observe que en la pantalla que se despliega a continuación tiene 4 pestañas, por defecto se abre en la de Área de título y descripción, cumplimente los datos que se piden, Ej: para artículo de revista tenga en cuenta idioma, página de inicio y fin, volumen, número, fecha, doi. Debe añadir los datos de la revista donde fue publicado su artículo, asegúrese que la revista existe pulsando en el botón Seleccionar existente, para localizarla teclee el ISSN y seleccione. En caso de que no aparezca pulse en el botón Crear nueva e introduzca los datos que describen la revista.

Una vez cumplimentada la pestaña de Área de título y descripción, pulse en la de Rol en el ítem curricular, rellene los datos de su participación en dicho ítem pulsando en el icono de editar. Introduzca Orden de autor (1 para primer autor, 2 para segundo, ?) y seleccione un Rol. Pulse en el botón Guardar. Si su ítem tuviera más de un autor, puede añadir el dato pulsando en Añadir autor, para ello teclee nombre y apellidos y pulse en Buscar. El sistema le permite seleccionarlo si ya ese autor estuviera dado de alta como investigador en SICA2 y en caso de no estar registrado, permite que usted lo relacione al ítem a través de firma.

En la pestaña de Indicios de calidad seleccione el alcance de su aportación. Pulse en el botón Guardar y salir.

Los ítems que vaya añadiendo a su perfil se le irán cargando en la bandeja de Pendientes de reconocimiento de autoría (aparece en Inicio), en este apartado se procederá a firmar con o sin certificado digital la responsabilidad sobre todo lo que declare en su CVN.

Si tuviera alguna otra duda puede llamarme o comunicarse conmigo por esta vía.

Saludos,

Manuela Vargas Villafuerte Sistema de Información Científica de Andalucía (SICA) Universidad de Sevilla. Vicerrectorado de Investigación Pabellón de Brasil. Paseo de las Delicias s/n CP- 41013 (Sevilla) Telf: 954 488146 This message was sent using IMP, the Internet Messaging Program.

**Emilio Diez** <emiliopablodiez@gmail.com> Para: manuela.vargas@cica.es 26 de septiembre de 2016, 13:45

Muchas gracias. Saludos. Emilio Diez

[El texto citado está oculto]